## Instrukcja podłączania się do sieci Wi-Fi na Wydziale Elektroniki i Technik Informacyjnych (instrukcja dla Windows XP)

1. Po włączeniu karty sieci bezprzewodowej wchodzimy do konfiguracji sieci poprzez opcję "*Zmień ustawienia zaawansowane*":

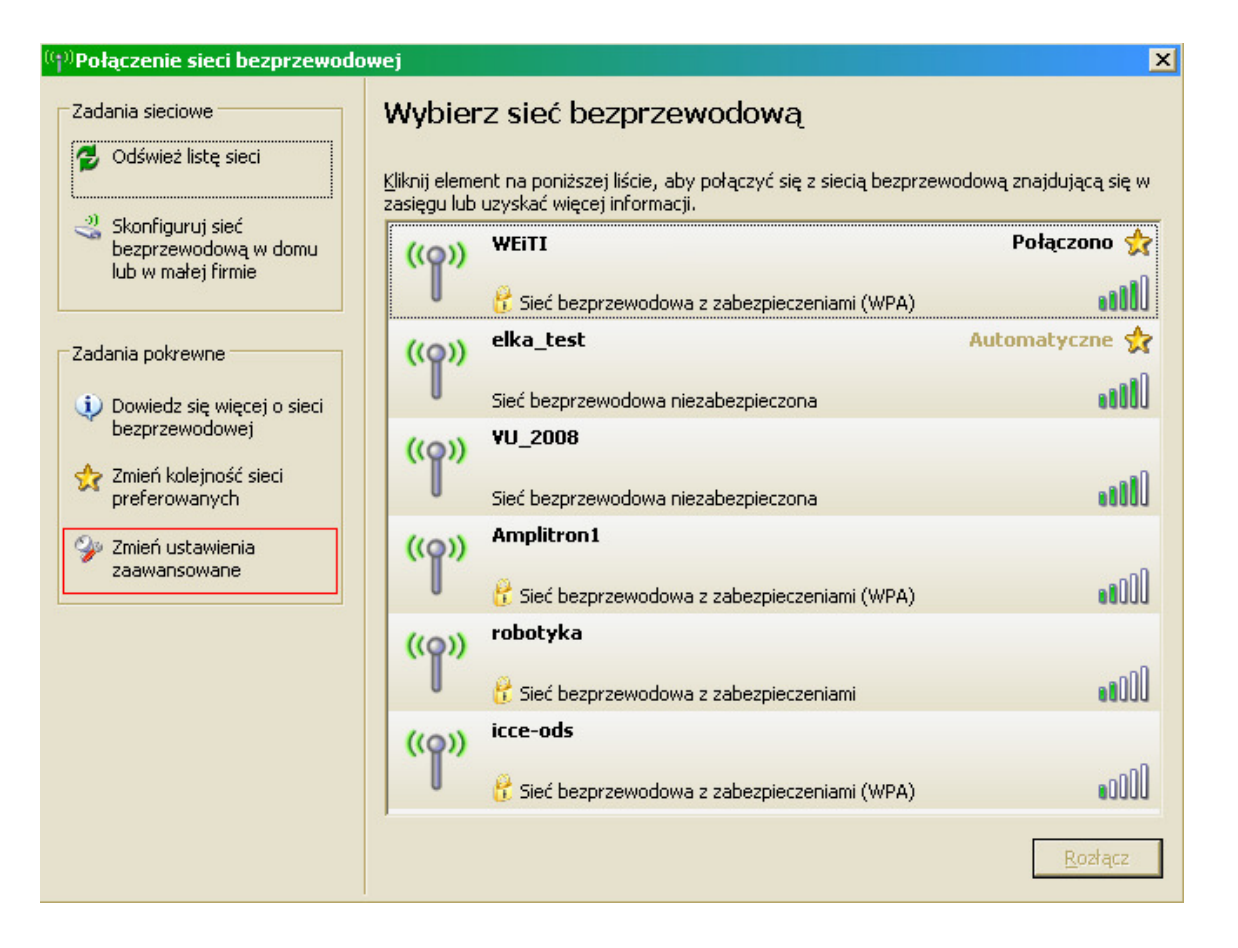

2. W nowootwartym oknie wybieramy zakładkę "*Sieci bezprzewodowe*" i klikamy przycisk "Dodaj..." jak pokazano poniżej:

| 🕹 Właściwości: Połączenie sieci bezprzewodowej                                                                                                    | ?   | X |
|----------------------------------------------------------------------------------------------------|-----|---|
| Ogólne Sieci bezprzewodowe Zaawansowane                                                                                                    |     |   |
| Użyj systemu Windows do konfiguracji ustawień sieci bezprzewodow                                                                                                    | veį |   |
| Sieci <u>d</u> ostępne:                                                                                                    |     |   |
| Aby połączyć lub rozłączyć się albo znaleźć więcej informacji o<br>sieciach bezprzewodowych w zasięgu, kliknij przycisk poniżej.                                                                               |     |   |
| Pokaż sieci bezprzewodowe                                                                                                    |     |   |
| Sieci prererowane:         Automatycznie połącz się z dostępnymi sieciami w następującej kolejności:         Inksys (Automatyczne)         Nowotworzona_siec_WEiTI (Auto         WEiTI_Register (Automatyczne) |     |   |
| Home_ENT (Automatyczne)                                                                                                    |     |   |
| Dod <u>aj</u> Usuń Właś <u>c</u> iwości                                                                                                    |     |   |
| Dowiedz się więcej o <u>ustawianiu konfiguracji</u><br><u>sieci bezprzewodowej</u> .<br>                                                                                                    |     |   |
| OK Anu                                                                                                    | luj |   |

3. Jako nazwę ("**SSID"**) sieci wpisujemy: **WEiTI** 

Uwierzytelnianie sieci: WPA (choć sieć wspiera również WPA2) Szyfrowanie danych: TKIP (dla WPA2 będzie to AES)

| Właściwości sieci bezprzewodowej 🔹 🛛 🔀                                                          |  |  |  |  |  |
|-------------------------------------------------------------------------------------------------|--|--|--|--|--|
| Skojarzenie Uwierzytelnianie Połączenie                                                         |  |  |  |  |  |
| Nazwa sieciowa (SSID): WEiTI                                                                    |  |  |  |  |  |
| Klucz sieci bezprzewodowej                                                                      |  |  |  |  |  |
| T a sieć wymaga klucza dla następujących elementów:                                             |  |  |  |  |  |
| Uwierzytelnianie sieciowe: WPA                                                                  |  |  |  |  |  |
| Szyfrowanie danych:                                                                             |  |  |  |  |  |
| Klucz sieciowy:                                                                                 |  |  |  |  |  |
| Potwierdź klucz sieciowy:                                                                       |  |  |  |  |  |
| Indeks klucza<br>(zaawansowane):                                                                |  |  |  |  |  |
| ☑ Utrzymuję klucz automatycznie                                                                 |  |  |  |  |  |
| I o jest sieć typu komputer-komputer (ad hoc); punkty<br>dostępu bezprzewodowego nie są używane |  |  |  |  |  |
| OK Anuluj                                                                                       |  |  |  |  |  |

4. Przechodzimy do zakładki "*Uwierzytelnianie*" i wybieramy

"*Typ protokołu EAP: Chroniony protokół EAP (PEAP)*" oraz odznaczamy opcję "*Uwierzytelnij jako komputer, gdy informacje o komputerze są dostępne*", po czym klikamy przycisk "Właściwości":

| Właściwości s                                    | sieci bezprzewodowej                                                                                                    | ? × |
|--------------------------------------------------|----------------------------------------------------------------------------------------------------|-----|
| Skojarzenie                                      | Uwierzytelnianie Połączenie                                                                                                    |     |
| Wybierz tę<br>bezprzewod<br>IV Włącz             | opcję, aby zapewnić uwierzytelniony dostęp do<br>dowych sieci Ethernet.<br>uwierzytelnianie metodą IEEE 802.1x dla tej sieci                                      |     |
| Lyp<br>protokołu<br>FAP·                         | Chroniony protokół EAP (PEAP)                                                                                                    | 키   |
| Uwierzy<br>dostępr<br>Uwi <u>e</u> rzy<br>komput | Właś <u>c</u> iwoś<br>wtelnij jako komputer, gdy informacje o komputerze są<br>ne<br>vtelnij jako gościa, gdy informacje o użytkowniku lub<br>erze są niedostępne | zi  |
|                                                  | OK Anul                                                                                                    | ui  |

 W otwartym oknie własciwości protokołu PEAP wykonujemy kolejno: odznaczamy opcję "*Weryfikuj certyfikat serwera*"\* Wybieramy metode uwierzytelniania: *"Bezpieczne hasło (EAP-MSCHAP v2)*" zaznaczamy "*Włącz szybkie łączenie ponowne*" po czym klikamy przycisk "Konfiguruj...":

| Właściwości chronionego protokołu EAP 🔗 🔀                                                     |
|-----------------------------------------------------------------------------------------------|
| Podrzas łaczenia:                                                                             |
| Wervfikui certufikat cerwera                                                                  |
|                                                                                               |
| Połącz tylko z tymi serwerami:                                                                |
|                                                                                               |
| Zaufane główne urzędy certyfikacji:                                                           |
| Visa Information Delivery Root CA                                                             |
| VRK Gov. Root CA                                                                              |
| Wells Fargo Root Certificate Authority                                                        |
| WellsSecure Public Root Certificate Authority                                                 |
| Xcert EZ by DST                                                                               |
| Marka: Xmi.pi Root CA                                                                         |
|                                                                                               |
|                                                                                               |
| Nie monituj użytkownika o autoryzowanie nowych serwerów<br>lub zaufanych urzędów certyfikacji |
| Wybierz <u>m</u> etodę uwierzytelniania:                                                      |
| Bezpieczne hasło (EAP-MSCHAP v2)                                                              |
| Włącz szybkie łączenie ponowne                                                                |
| OK Anuluj                                                                                     |

\* włączenie sprawdzania certyfikatu serwera jest wskazane, ale możliwe dopiero po zainstalowaniu certyfikatu urzędu certyfikacji Wydziału Elektroniki i Technik Informacyjnych, do ściągnięcia pod adresem <u>https://sc.elka.pw.edu.pl/</u>. Po zainstalowaniu w systemie zaznaczamy opcję "*Weryfikuj certyfikat serwera*", po czym poniżej w oknie "*Zaufane główne urzędy certyfikacji*" zaznaczamy (tylko) certyfikat WEiTI (ELKA-CA). 6. W otwartym oknie odznaczamy jedyną opcję *"Automatycznie użyj nazwy logowania i hasła (oraz domeny, jeżeli istnieje) systemu Windows*":

| Właściwości protokołu EAP MSCHAPv2 🔀                                                         |  |  |  |  |
|----------------------------------------------------------------------------------------------|--|--|--|--|
| Podczas łączenia:                                                                            |  |  |  |  |
| Automatycznie użyj nazwy logowania i hasła<br>(oraz domeny, jeżeli istnieje) systemu Windows |  |  |  |  |
| OK Anuluj                                                                                    |  |  |  |  |

7. Zamykamy kolejno potwierdzając wybrane opcje za pomocą klawisza OK.

8. Odświeżamy listę sieci bezprzewodowych (o ile system operacyjny nie zrobił tego za nas) i otrzymujemy komunikat o wybraniu poświadczeń dla sieci WEiTI, a następnie klikamy jednokrotnie w dymek z komunikatem i...

| 🕃 Sieć bezprzewodowa Wydziału Elektroniki i                                                                   | Technik I                    | nformacyjnych - Mozilla Firefox                                                                                 |                               | _ 8 ×               |
|----------------------------------------------------------------------------------------------------|------------------------------|----------------------------------------------------------------------------------------------------|-------------------------------|---------------------|
| <u>Plik Edycja Widok Historia Zakładki Narzędzia Pomoc</u>                                                    |                              |                                                                                                    |                               | •*•<br>•*•          |
| 💫 🕥 🧑 🆄 🚈 https://wifi.elka.pw.edu.pl/go/wifilogin?res=logoff&uamip=192.168.60.1&uamport=3 <sup>a</sup> 🐼 🧿 🗔 |                              |                                                                                                    |                               | ogle OQ             |
| Installing the I I to injury filter a                                                                         | eć hezn                      | N 🔭 HiDath Wireles 🕜 Forum Debian 🕅 HOWTO Packe 📾 Slack                                                         | ware For                      | zaw 📅 7TM Warszaw 😵 |
| ZTM Warszaw                                                                                                   | ce bezp                      |                                                                                                    |                               |                     |
| ETTI SIEĆ<br>Wyl                                                                                              | BEZ<br>DZIAł                 | przewodowa<br>lu Elektroniki i Technik Inf                                                                      | ORMACYJN                      | IYCH                |
| <sup>((†))</sup> Połączenie sieci bezprzewodow                                                                | ej                           | ×                                                                                                    |                               |                     |
| Zadania sieciowe                                                                                              | Wybier                       | z sieć bezprzewodową                                                                                            | Iwoj stan: niez:              | alogowany           |
| 🥵 Odśwież listę sieci                                                                                         |                              |                                                                                                    |                               |                     |
|                                                                                                    | Kliknij elema<br>zasięgu lub | ent na poniższej liście, aby połączyć się z siecią bezprzewodową znajdującą się w<br>uzyskać więcej informacji. |                               |                     |
| Skonfiguruj sieć bezprzewodową w domu                                                                         | ((0))                        | WEiTI Sprawdzanie ☆                                                                                             |                               |                     |
| lub w małej firmie                                                                                            | ľ                            | Eozsamosci                                                                                                    |                               |                     |
|                                                                                                    | 400                          | elka test Automatyczne 🛟                                                                                        |                               |                     |
| Zadania pokrewne                                                                                              | ((0))                        |                                                                                                    |                               |                     |
| Dowiedz się więcej o sieci<br>bezprzewodowej                                                                  | v                            | Sieć bezprzewodowa niezabezpieczona (1000)                                                                      |                               |                     |
| A Zmień kolejność sieri                                                                                       | ((0))                        | *U_2000                                                                                                    |                               |                     |
| preferowanych                                                                                                 | U                            | Sieć bezprzewodowa niezabezpieczona                                                                             |                               |                     |
| 🍄 Zmień ustawienia                                                                                            | ((Q))                        | Amplitron1                                                                                                    |                               |                     |
| zaawansowane                                                                                                  | U                            | 😵 Sieć bezprzewodowa z zabezpieczeniami (WPA)                                                                   |                               |                     |
|                                                                                                    | ((0))                        | robotyka                                                                                                    |                               |                     |
|                                                                                                    |                              | 😤 Sieć bezprzewodowa z zabezpieczepiami                                                                         |                               |                     |
|                                                                                                    |                              |                                                                                                    |                               |                     |
|                                                                                                    |                              |                                                                                                    |                               |                     |
|                                                                                                    |                              | ((p) Połączenie sieci bezpr                                                                                     | zewodowej                     | ×                   |
|                                                                                                    |                              | Kliknij tutaj, aby wybrać certyfi<br>połączenia z siecia WEITI                                                  | ikat lub inne poświadczenia c | la                  |
| Zakończono                                                                                                    | (5                           |                                                                                                    |                               | wifi.elka.pw.edu.pl |
| Zeart (♥)                                                                                                    | va Wy                        | <sup>(p)</sup> Połączenie sieci bezp                                                                            | (1111) «                      | NH2 🛃 🕞 41° 🔜 15:06 |

 ...w nowym oknie "Wprowadzanie poświadczeń" wprowadzamy swoje dane: Nazwa użytkownika: w formacie "user@serwer\_wydziałowy" Hasło: ustawione na stronie zapisów do sieci Wi-Fi WEiTI Domena: pole zostawiamy puste

| 😼 Sieć bezprzewodowa Wydziału Elel                                  | ktroniki i Technik Informacyjny                                | ch - Mozilla Firefox                                                                                                    |                             |                 | _ 8 ×           |
|---------------------------------------------------------------------|----------------------------------------------------------------|----------------------------------------------------------------------------------------------------|-----------------------------|-----------------|-----------------|
| <u>Plik E</u> dycja <u>W</u> idok <u>H</u> istoria <u>Z</u> akładki | <u>N</u> arzędzia Pomo <u>c</u>                                |                                                                                                    |                             |                 |                 |
| 🔇 📀 🧿 🔵 🏠                                                           | m https://wifi.elka.pw.edu                                     | .pl/go/wifilogin?res=logoff&uamip=192.168.60.1&uamport=3                                                                   | • <b>Q Ý ()</b> [] G        | oogle           | Q               |
| Installing the I 8 to linux filter q                                | . 🗰 Sieć bezp 😯 💦 HiPath                                       | ı Wireles 🩋 Forum Debian [ MOWTO Packe 🧐 Slackwa                                                                           | <b>re For 🔤</b> ZTM War     | szaw 🗾 📰 ZTM Wa | wrszaw 🔸        |
| 💴 ZTM Warszaw 📰 ZTM Warszaw                                         |                                                                |                                                                                                    |                             | -1              |                 |
|                                                                     | <sup>(q))</sup> Połączenie sieci bezprzewod                    | lowej                                                                                                    |                             | ×               |                 |
|                                                                     | Zadania sieciowe                                               | Wybierz sieć bezprzewodową                                                                                                 |                             |                 |                 |
| EITI                                                                | n Odśwież listę sieci                                          | <u>K</u> liknij element na poniższej liście, aby połączyć się z siecią bezprzewi<br>zasięgu lub uzyskać więcej informacji. | YCH                         |                 |                 |
|                                                                     | Skonfiguruj siec<br>bezprzewodową w domu<br>lub w małej firmie | ((o)) WEITI                                                                                                    | Sprawdzanie 🔶<br>tożsamości | ogowany         |                 |
| Strona główna                                                       |                                                                | <ul> <li>Siec bezprzewodowa z zabezpieczeniami (wPA)</li> </ul>                                                            |                             |                 |                 |
| Zaloguj/wyloguj się<br>Zarejestruj się                              | Zadania pokrewne                                               | Wprowadzanie poswiadczen                                                                                                   | Automatyczne 52             |                 |                 |
| Zasady                                                              | Dowiedz się więcej o sieci<br>bezprzewodowej                   |                                                                                                    | 60000                       |                 |                 |
|                                                                     | Zmień kolejność sieci<br>preferowanych                         |                                                                                                    |                             |                 |                 |
|                                                                     | Zmień ustawienia<br>zaawansowane                               |                                                                                                    |                             |                 |                 |
|                                                                     |                                                                |                                                                                                    | Ultre                       |                 |                 |
|                                                                     |                                                                | Nazwa użytkownika: jkowalsk@mion                                                                                           |                             |                 |                 |
|                                                                     |                                                                | Hasto:                                                                                                    |                             |                 |                 |
|                                                                     |                                                                | Domena logowania:                                                                                                    |                             |                 |                 |
|                                                                     |                                                                |                                                                                                    |                             |                 |                 |
|                                                                     |                                                                |                                                                                                    | Połącz                      |                 |                 |
| -                                                                   |                                                                |                                                                                                    |                             |                 |                 |
|                                                                     |                                                                |                                                                                                    |                             |                 |                 |
|                                                                     |                                                                |                                                                                                    |                             |                 |                 |
| Zakonczono wifi.elka.pw.edu.pl 🔇                                    |                                                                |                                                                                                    |                             |                 |                 |
| Sieć bezp<br>Sieć bezp<br>B B Ø Ø                                   | rzewodowa Wy ((*)) Połączenie s<br>adzanie poświ               | sieci bezprze 🦉 bez tytułu - Paint                                                                                         | (011:1 <u>2</u> ) «         | 500 🕵 🕞 🗐 🕖     | 15:07<br>wtorek |

Serwer zapisów do sieci Wi-Fi znajduje się pod adresem dostępnym wewnątrz sieci WEiTI pod adresem: <u>https://192.168.41.127</u> Tam ustawiamy hasło dostępowe do wydziałowej sieci WiFi, inne niż do serwera wydziałowego.

- 10. Jeżeli wszystko przebiegło pomyślnie po chwili zostaniemy zalogowani do wydziałowej sieci Wi-Fi.
- 11. Dostępny jest również film instruktażowy w formacie SWF jak podłączyć się do sieci, http://192.168.41.127/manual/manual.swf